## คู่มือขั้นตอนการแก้ปัญหาเบื้อต้น

## กรณี คอมพิวเตอร์ไม่สามารถเข้าไปเอาไฟล์ที่สแกนบน Severได้

กรณีที่คอมพิวเตอร์ไม่สามารถเข้าไปเอาไฟล์ที่สแกนบน Severได้ อันเนื่องมาจากการ อัพเดท windows มีผลทำให้ค่าที่ตั้งไว้มีการเปลี่ยนแปลง จึงไม่สามารถเข้าไปเอาไฟล์ที่สแกนไว้บน Severได้ ซึ่งมีวิธีการแก้ปัญหา เบื้องต้นดังนี้

1.คลิกที่ Type here to search แล้วพิมพ์ control Panel

2.คลิกที่ control Panel ดังรูปที่ 1

| 20 decard free                                                       |                                                                                |                       |
|----------------------------------------------------------------------|--------------------------------------------------------------------------------|-----------------------|
|                                                                      |                                                                                |                       |
| All Apps Documents Web Mo                                            | •• <i>R</i> ····                                                               |                       |
| Control Panel                                                        | <u>.</u>                                                                       |                       |
| Apps<br>NVIDIA Control Panel                                         | > Control Panel                                                                |                       |
| Settings System Taskbar notification area                            | > C Open                                                                       |                       |
| See if you have a 32-bit or 64-bit<br>version of Windows See the web | > Recent<br>3 System                                                           |                       |
| Control Panel - See web results                                      | Network and Sharing Center Devices and Printers Power Options                  |                       |
|                                                                      | Windows Administrative Tools  View network computers and devices  Allowed soor |                       |
|                                                                      | Advanced sharing settings Windows Defender Firewall                            |                       |
| P control Panel                                                      | o H 💽 🖬 🌍 🔒 🕿                                                                  | ∧ ₩2 ∰ 0  ENG 26/2564 |

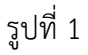

3.คลิก Programs and Features ดังรูปที่ 2

| All Control Panel Items                 |                        |                                   |                               |                                      | - 0 ×                     |
|-----------------------------------------|------------------------|-----------------------------------|-------------------------------|--------------------------------------|---------------------------|
| - · · · · · · · · · · · · · · · · · · · | Control Panel Itema    |                                   |                               | ~ O                                  | م                         |
| Adjust your computer's settings         |                        |                                   |                               |                                      | View by: Large icons -    |
| Administrative Tools                    | AutoPlay               | Backup and Restore<br>(Windows 7) | RitLocker Drive Encryption    | Color Management                     |                           |
| Credential Manager                      | Date and Time          | Default Programs                  | Device Manager                | Devices and Printers                 |                           |
| C Ease of Access Center                 | File Explorer Options  | File History                      | A Fonts                       | Indexing Options                     |                           |
| Internet Options                        | Keyboard               | Mouse                             | Network and Sharing<br>Center | Phone and Modem                      |                           |
| Power Options                           | Programs and Features  | Recovery                          | Region                        | RemoteApp and Desktop<br>Connections |                           |
| Y Security and Maintenance              | Sound                  | Speech Recognition                | Storage Spaces                | Sync Center                          |                           |
| System                                  | Taskbar and Navigation | Troubleshooting                   | See Accounts                  | Windows Defender                     |                           |
| Windows Mobility Center                 | Work Folders           | ()) •(0)4010                      |                               |                                      |                           |
|                                         |                        |                                   |                               |                                      |                           |
|                                         |                        |                                   |                               |                                      |                           |
|                                         |                        |                                   |                               |                                      |                           |
|                                         |                        |                                   |                               |                                      |                           |
|                                         |                        |                                   |                               |                                      |                           |
|                                         |                        |                                   |                               |                                      |                           |
| 😑 🔎 Type here to search                 | 0 Ħ                    | 💽 🚍 🌍 💼 🚞                         |                               | ×                                    | 12.09 to tNG 12.09        |
| P Type here to search                   | O HI                   | 0 = 9 🖻 =                         | R1                            | ^                                    | ₩0 ∰ 00 ENG 126<br>26/3/2 |

รูปที่ 2

- 4. คลิกที่ Turn Windows features on or off ซึ่งอยู่คอลัมน์ ทางซ้ายมือดังรูปที่ 3

รูปที่ 3

5. โปรแกรมจะขึ้นหน้าต่าง Windows Features แล้วเลื่อนแถบด้านข้างหาข้อความ

SMB 1.0/CIFS File Sharing Support และ SMB Direct ดังรูปที่ 4

| 💽 Windows Features — 🗆                                                                                                    |                                                | ×  |     |      |  |
|----------------------------------------------------------------------------------------------------|------------------------------------------------|----|-----|------|--|
| Turn Windows features on or off                                                                                                    |                                                |    |     | 0    |  |
| To turn a feature on, select its check box. To turn a feature off, clear its check box. A filled box means that only part of the feature is turned on. |                                                |    |     |      |  |
| ± .                                                                                                    | Microsoft Message Queue (MSMQ) Server          |    |     | ^    |  |
|                                                                                                    | Microsoft Print to PDF                         |    |     |      |  |
|                                                                                                    | Microsoft XPS Document Writer                  |    |     |      |  |
| 🛛 🕀 🛄                                                                                                    | MultiPoint Connector                           |    |     |      |  |
| 🛛 🕀 🔳 📜                                                                                                    | Print and Document Services                    |    |     |      |  |
|                                                                                                    | Remote Differential Compression API Support    |    |     |      |  |
| 🛛 🕀 🗔 📜                                                                                                    |                                                |    |     |      |  |
|                                                                                                    | Simple TCPIP services (i.e. echo, daytime etc) |    |     |      |  |
| + 🗸 📜                                                                                                    |                                                |    |     |      |  |
|                                                                                                    | SMB Direct                                     |    |     |      |  |
|                                                                                                    | Telnet Client                                  |    |     |      |  |
|                                                                                                    | TFTP Client                                    |    |     |      |  |
|                                                                                                    | Virtual Machine Platform                       |    |     |      |  |
| Enables platform support for virtual machines                                                                                                    |                                                |    |     |      |  |
|                                                                                                    |                                                | OK | Can | ncel |  |

รูปที่ 4

6.ให้คลิกที่เครื่องหมายถูก ที่ช่องหน้าข้อความ SMB 1.0/CIFS File Sharing Support และ SMB Direct ให้เครื่องหมายถูกหายไป ดังรูปที่5

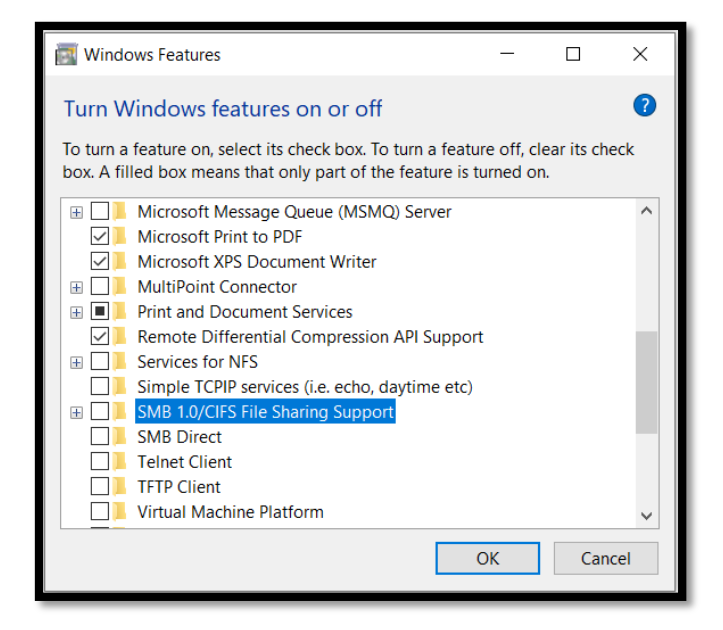

รูปที่ 5

7.จะปรากฏหน้าต่าง ดังรูปที่ 6 ให้ทำการรอซักครู่

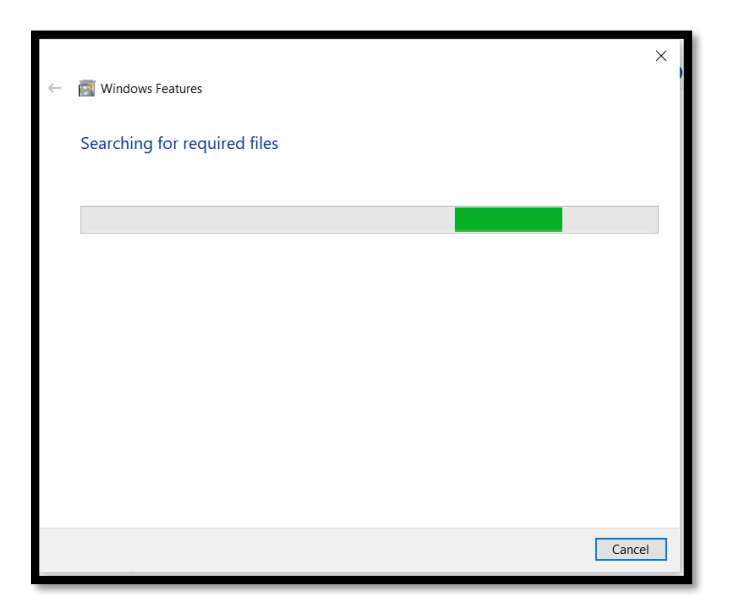

รูปที่ 6

8.เมื่อมีหน้าต่างมีข้อความ Windows completed the requested changes ขึ้นดังรูปที่ 7 ให้คลิกที่ ปุ่ม close

|                                          | ×                |
|------------------------------------------|------------------|
| 🧱 Windows Features                       |                  |
| Windows completed the requested changes. |                  |
|                                          |                  |
|                                          |                  |
|                                          |                  |
|                                          |                  |
|                                          |                  |
|                                          |                  |
|                                          |                  |
|                                          |                  |
|                                          | Close            |
|                                          | Windows Features |

รูปที่ 7

9. ทำการ Restart เครื่องคอมพิวเตอร์

10. เมื่อทำการ Restart เรียบร้อยแล้วให้ทำขั้นตอนที่ 1-5 อีกครั้ง แต่ข้อความที่ปรากฏบนหน้าต่างช่อง

SMB 1.0/CIFS File Sharing Support และ SMB Direct จะไม่มีเครื่องหมายใด ๆ ในช่อง ดังรูปที่ 8

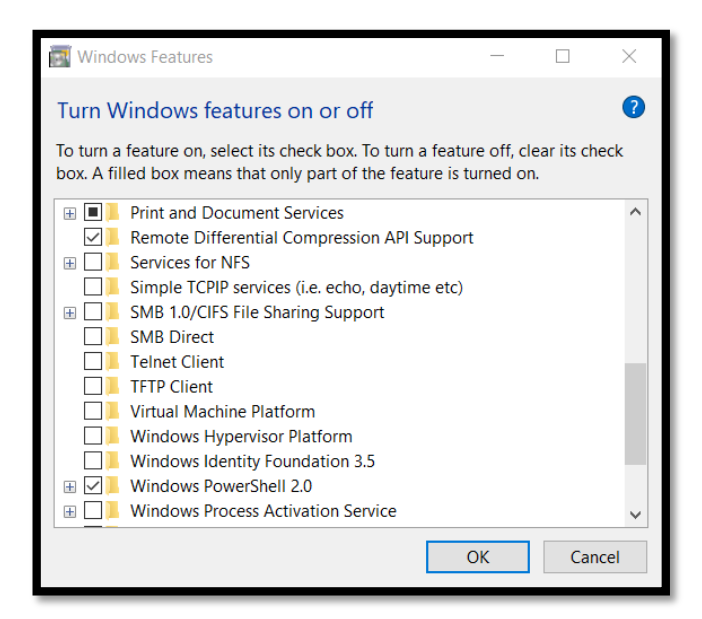

รูปที่ 8

11.ให้คลิที่ช่องสี่เหลี่ยม หน้าข้อความ SMB 1.0/CIFS File Sharing Support และ SMB Direct ให้ ปรากฏเครื่องหมายถูกในช่องสาเหลี่ยม ดังรูปที่ 9 แล้ว คลิกที่ปุ่ม OK

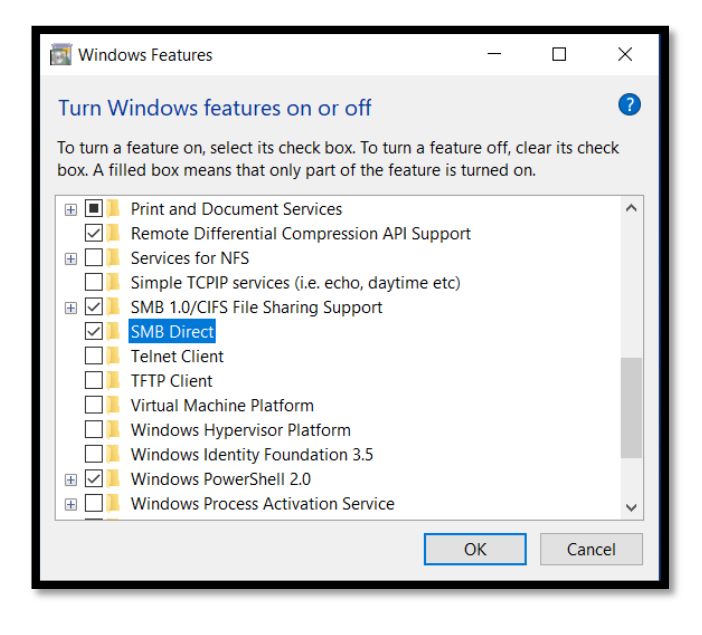

รูปที่ 9

13.เมื่อหน้าต่างมีข้อความ windows needs to reboot your PC to finish installing the requested Changes.ให้คลิกที่ปุ่ม Restart now ดังรูปที่ 10

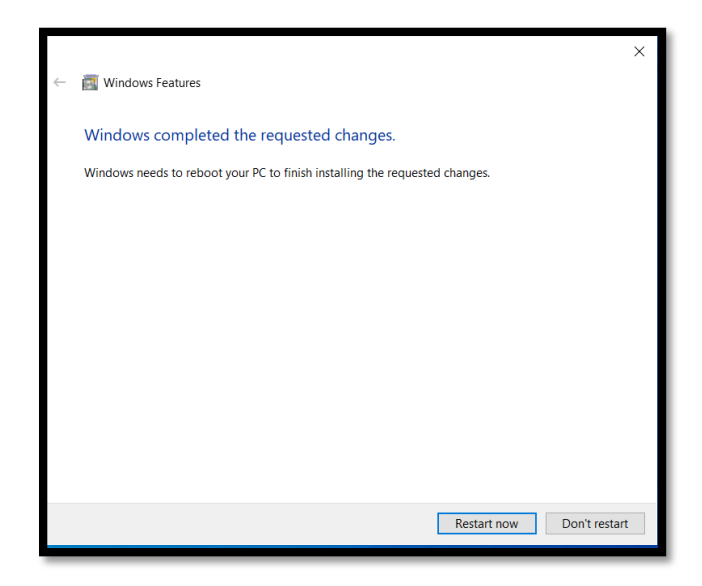

รูปที่ 10

14.เมื่อเครื่องคอมพิวเตอร์ Restart แล้วก็จะสามารถเข้าไปเอาไฟล์ที่สแกนไว้บน Severได้